## ★ アスリートランキングによる申し込み方法について

- ① アスリートランキングのwebページにアクセスする。(http://www.athleteranking.com/)
- ②「競技会予定・結果」のボタンをクリックする。
  - トップページ

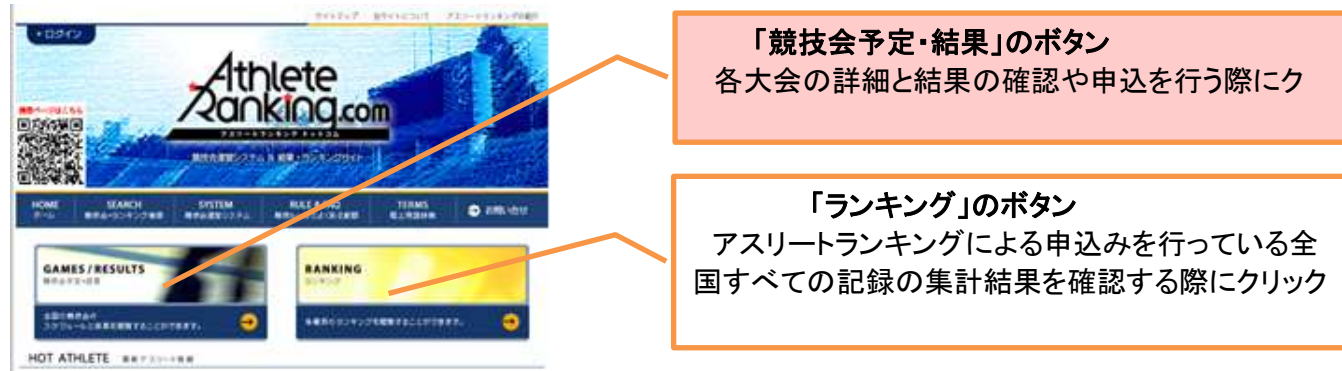

③ 都道府県別検索ボタンをクリックする。

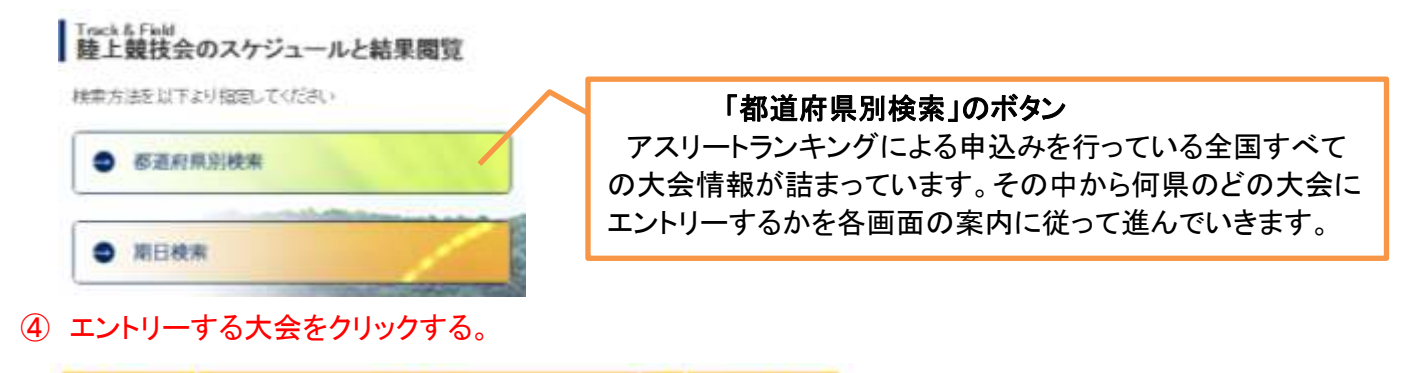

| 1001        | 大会名                     | 10.00 | 服扶婚名            |              |
|-------------|-------------------------|-------|-----------------|--------------|
| 2017/9/9-10 | 1. 受付中 第4回 高松市屋外陸上競技記译会 |       | 星島しクザム          | 該当大会をクリックする。 |
| 2017/8/13   | □受け中 第3回 高松市屋外陸上開技記録会   |       | 屋島しクザム<br>フィールド |              |
| 2017/7/22   | 第2回 高松市屋外陵上競技記録会        |       | 屋敷しクザム<br>フィールド |              |

## ⑤「ID無しエントリー」の「<u>こちら</u>」をクリックする。

| 主催        | 高松市睦上競技協会                                                                                                    |               |
|-----------|----------------------------------------------------------------------------------------------------|---------------|
| 19        |                                                                                                    |               |
| 1E IE     | one alter Ban D                                                                                                    | ここのクリックは不要です。 |
| MILD      | 2017年8月18日                                                                                                    |               |
| 12.49     | 産業レクサムフィールト                                                                                                    |               |
| 問い合わせ先    | 高松市陸上競技協会事務局 三台 昌輝(高松工芸高校)<br>090-3780-1542                                                                          |               |
| Station . | 2017年6月26日~8月13日 <u>&gt;ログイン</u><br>タイムテーブル&スタートリストは、プログラム編成会議終了後、<br>記録会3日前までに発表します。今回の記録会は、ナイター(17<br>時期技開始)で行います。 | こちらをクリックする。   |
| 「印刷」エントリー | IDを使わないエントリーは <u>こちら</u> から                                                                                          | <u></u>       |
| Miletan.  | http://www.takamatsurif.jp                                                                                           |               |
| 1.0.104   |                                                                                                    |               |

⑥ 申込について責任が持てる方のメールアドレスを2箇所に入力し、「送信」ボタンを押す。

| 大会へのエノトリー<br>エントリーページへの<br>メールアドレスを入り | を行います。<br>の集内が入力メールアドレスまで送られます。<br>地にて送信ボジンを押して下さい。                             | ここに入力する。     |
|---------------------------------------|---------------------------------------------------------------------------------|--------------|
| メールアドレス<br>メールアドレス確認                  |                                                                                 | 下の「注意」の内容をよく |
| 注意                                    | 通信<br>携帯電話などのアドレスは利用できません。<br>Yahooメールなど、受信のフィルダバングは解除して必ず受信でき<br>るように設定してください。 |              |

- ⑦ メールによって届いたアドレス(アスリートランキング)にアクセスし、Web画面から所属名と各選手の登録をする。
  - ※ 初回は登録が必要ですが、次回からは、申込種目のみの打ち込みとなります。
  - ※ 大会参加の有無にかかわらず、各所属ごとに各選手の登録を済ませておくことを推奨します。

## ⑧ 初期画面に必要事項を入力する。

| 大会へのエントリ             | ーを行います。「1/4 ページ」                                             | 自分のメールアドレスが表   |
|----------------------|--------------------------------------------------------------|----------------|
| まずは所属の情報<br>必要事項を記入し | を入力してください。<br>「次へ」ボタンを押して下さい。                                | ①担当考名を入力する     |
| メールアドレス              | trk@takamatsu-tf.jp                                          |                |
| 提当者名                 | ※フルネームで入力下さい。                                                | ②電話番号を入力する。    |
| 建格先電話番号              | ※連絡の取れる電話番号                                                  | ③所属タ称を入力する     |
| 所属名称                 | ※全角6文字以内                                                     | ③加周山がをバリチる。    |
| 所属フリガナ               | ※全角カタカナ 10文字以内                                               | ④所属フリガナを入力する。  |
| カテゴリー                | 一般 ∨ ※複数のカテゴリー(中学と高校など)を同時に<br>エントリーできません。複数回に分けて作業することでエン   |                |
|                      | トリーは可能です。                                                    | ⑤カテゴリーを選択する。   |
| AD SELVIS SOL        | 「香川 、 ※異なる都道府県の所属の選手を同時にエント<br>リーできません。同様に複数回に分ければエントリー可能です。 |                |
|                      |                                                              | 同次へのボタンをクリックする |
| 期日                   | 2017年8月27日                                                   |                |
| 問い合わせ先               | 高松市陸上競技協会事務局 三谷 昌輝(高松工芸高校)<br>090-3780-1542                  |                |
| 受付期間                 | 2017年8月14日~26日                                               |                |
| 所属データ入力              | ↑適用<br>↑適用<br>※過去にエントリーした所属データより上記情報を入力でき<br>ます。             |                |

## ⑨「次へ」に進み各選手のデーターを登録する。

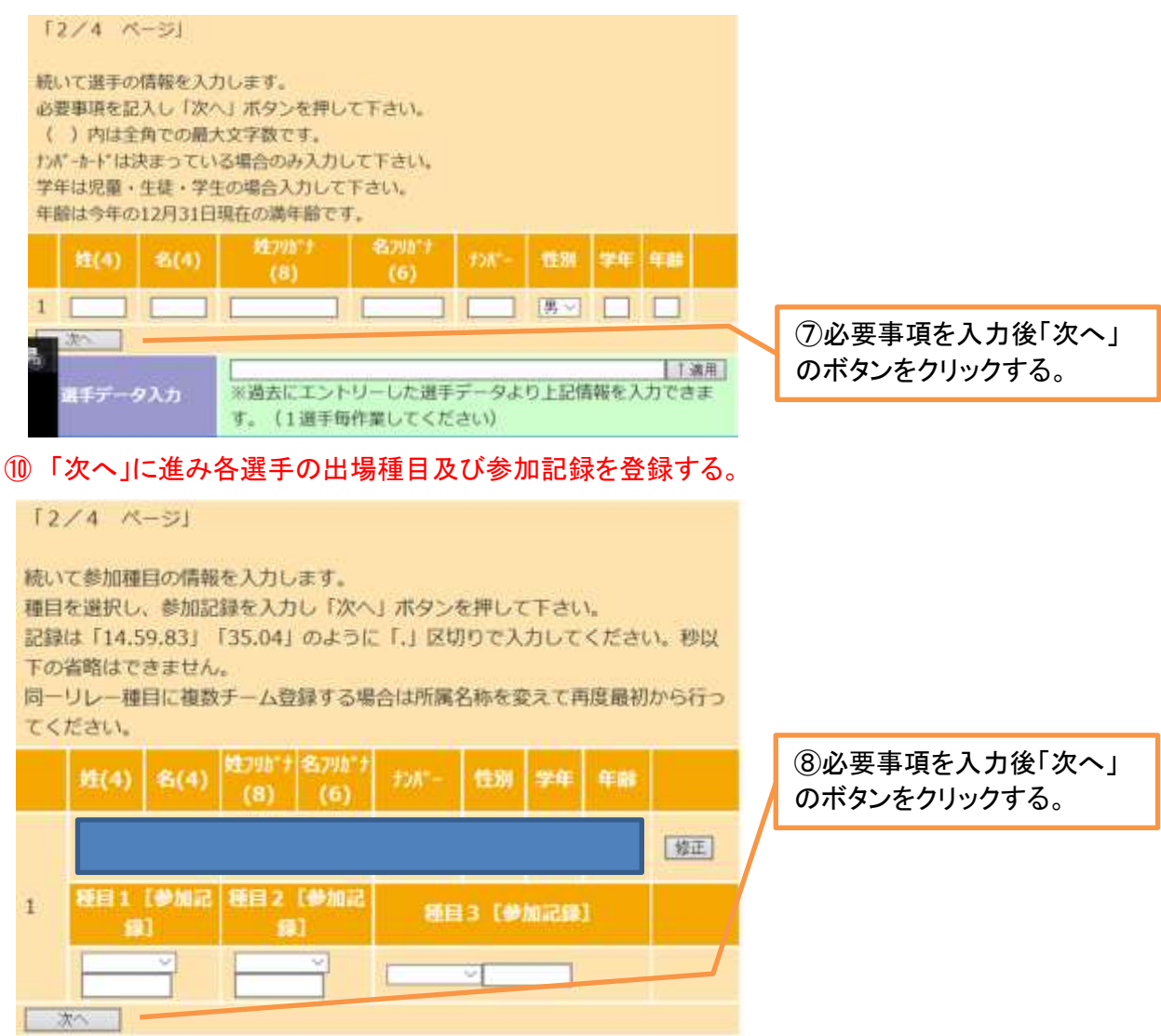

①「次へ」をクリックし、次画面の「完了」ボタンをクリックすると登録され作業完了です。